# Architools

Pfizer – MiCCSI Account Access Instructions for Pre-study

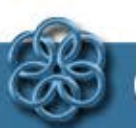

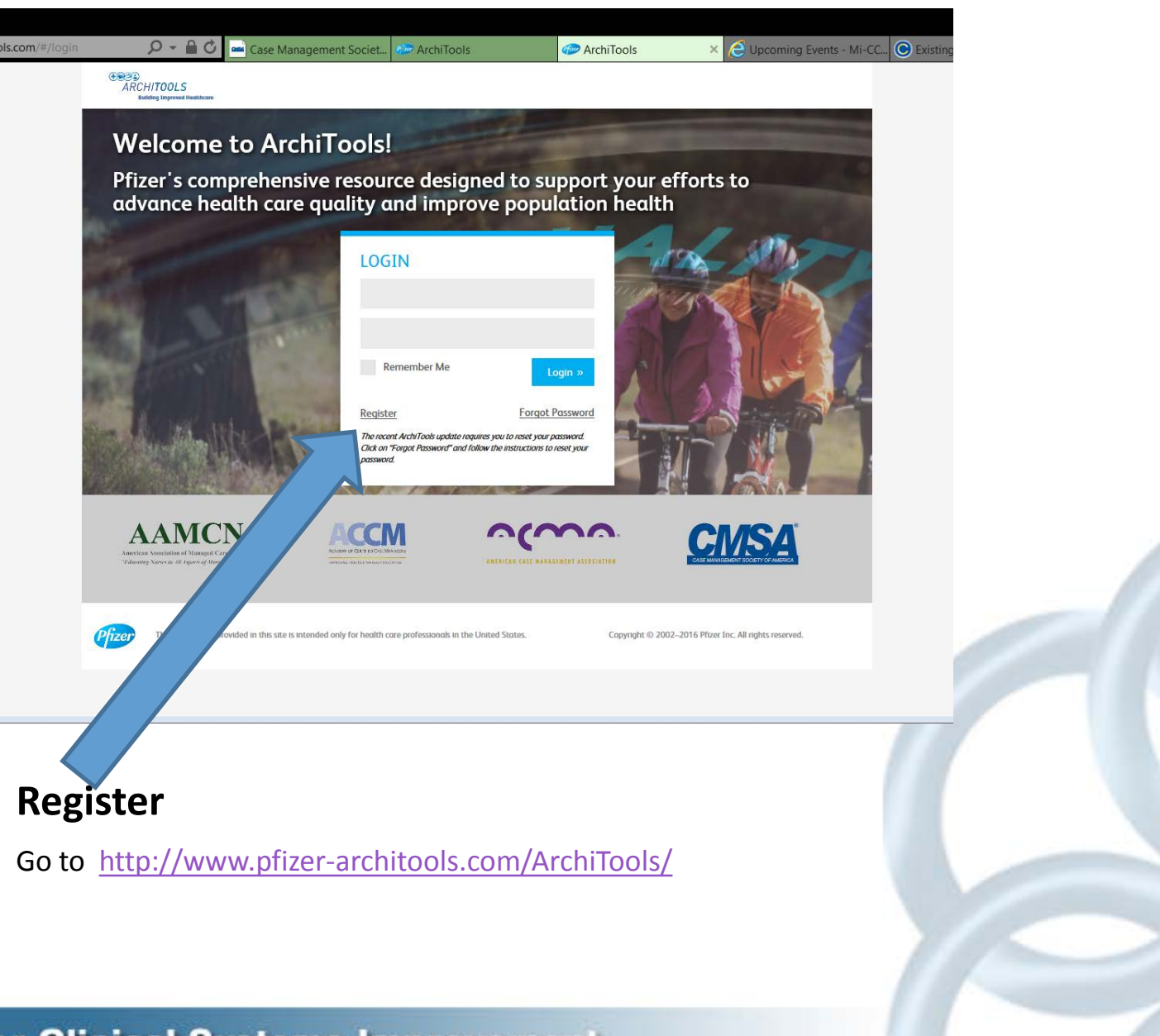

# Register

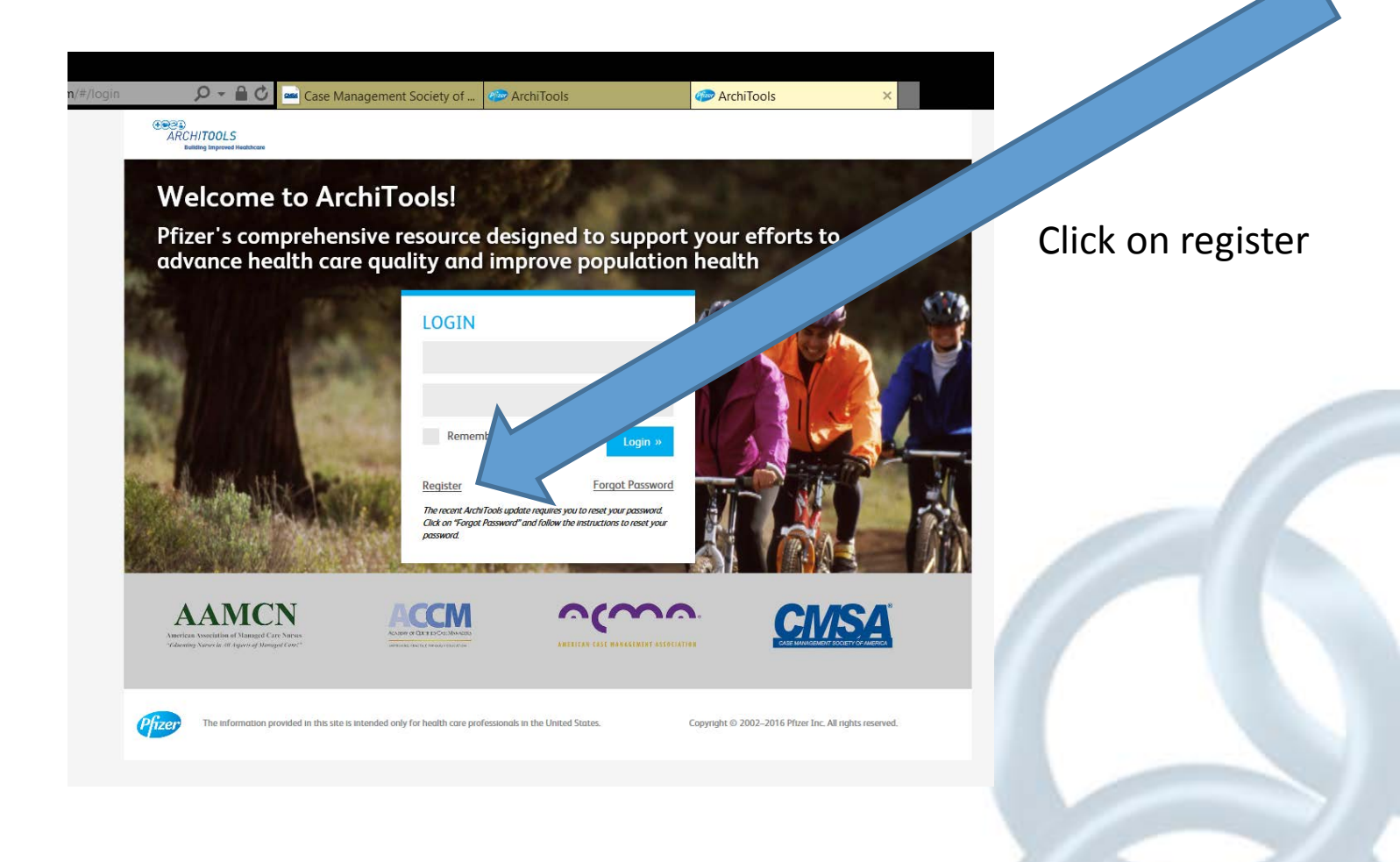

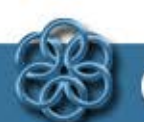

|                                       | r-architools.com/ArchiTools/ | P → C Meetings ✓ Search → m →                                                                                                    | 8 flinders model of le ♥ Contact Us - Post H ↔ Pfize<br>Share × 🔊 • ☆ Bookmarks • 👰 Check • 🖏 Translate • I | er A<br>Mor                                         |
|---------------------------------------|------------------------------|----------------------------------------------------------------------------------------------------|----------------------------------------------------------------------------------------------------|-----------------------------------------------------|
|                                       | Co BACK  FIRST NAME*         | with the ArchiTools Platform                                                                                                    | EMAIL ADDRESS:                                                                                              | The email<br>address<br>you enter<br>will<br>become |
|                                       | CITY*                        | CITY* ORGANIZATION TYPE* Please Select<br>STATE* Please Select   DEPARTMENT* Please Select  IP CODE* ROLE* Please Select  NT CODE* CREATE PASSWORD*  EPHONE CONFIRM PASSWORD*  are mandatory | Please Select Please Select Please Select Please Select Submit                                              | your ID.<br>Remember<br>which<br>email<br>address   |
| Enter<br>account<br>code:<br>michmi11 | SITEMAP CONTACT US HELP      | Pfizer Colleague Access                                                                                                    | Submit                                                                                                    | you use<br>here.                                    |

## **Entering Account Code - Registration Page**

Complete the Register electronic form In the ACCOUNT Code section enter michmi11 Create a password and submit (a password requires inclusion of a symbol – use the ! Symbol) Review the instructions for navigating the site – begin the on-line training

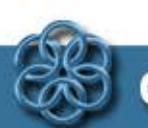

**Center for Clinical Systems Improvement** 

Password must include a number and a symbol. Instructions are in the creating a profile information.

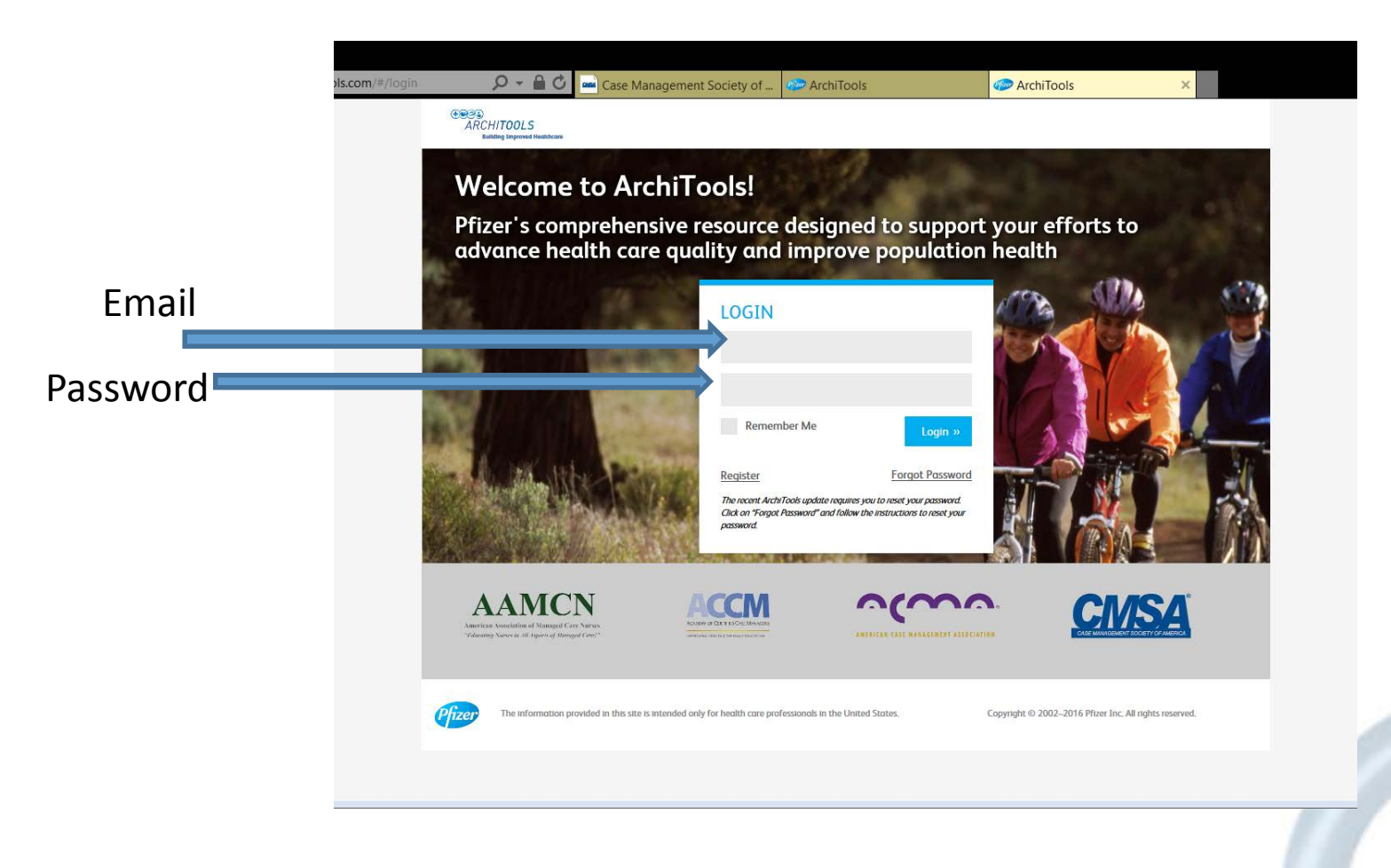

## Login

In the first line enter the email address you used to register. In the second line enter the password you created.

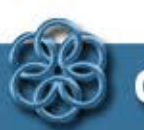

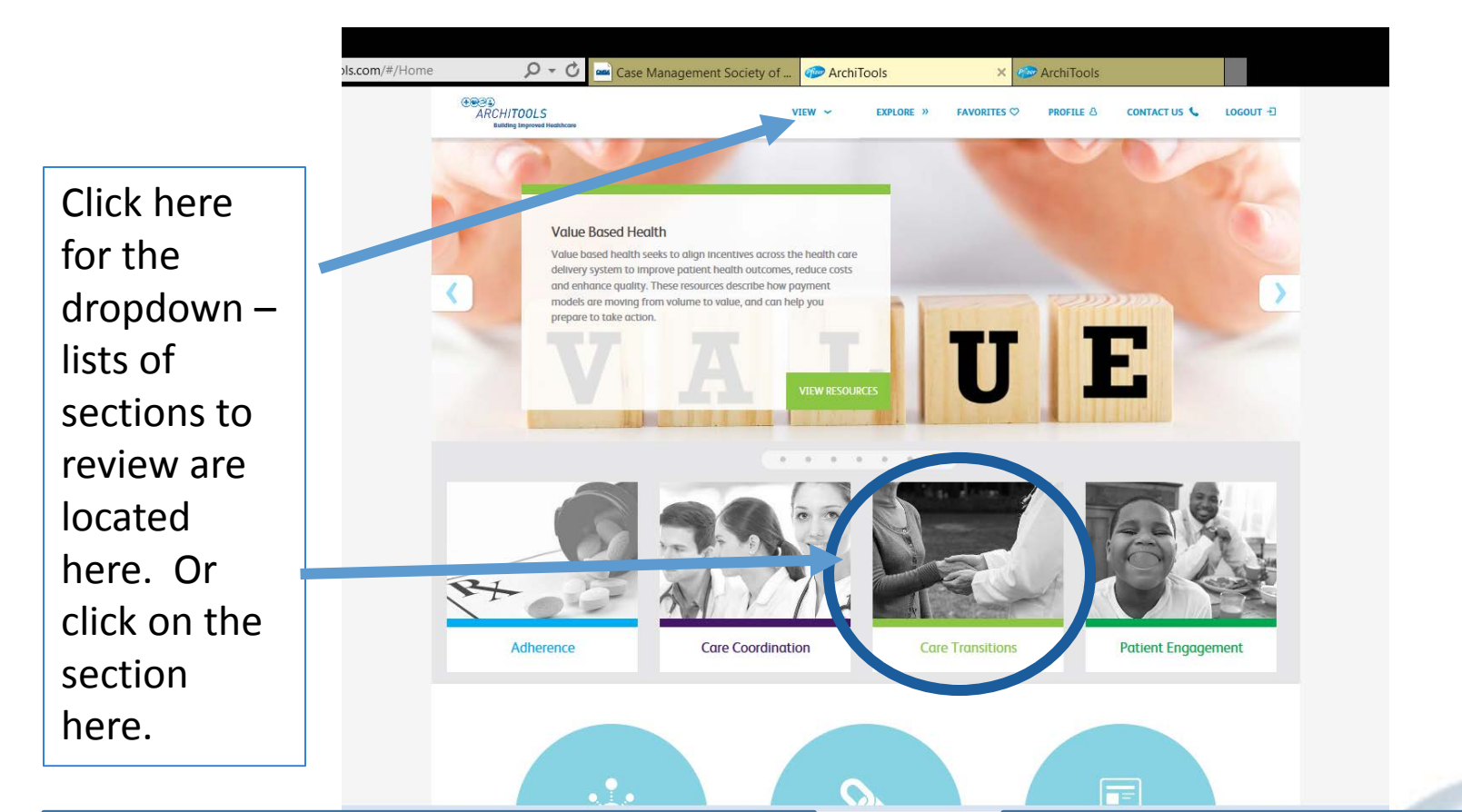

#### **Case/Care Manager and Care Coordinator Required Sites to Visit**

Team-Based Practice – Review slides 1-82

Care Transitions – Review slides 1-78

Patient Engagement>Skills for Promoting Empowered patients - Slides 1-40, and 50-136

#### **Recommended Tools to Review**

Getting Ready for Discharge Toolkit Medication Reconciliation Toolkit Case study break-outs

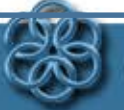

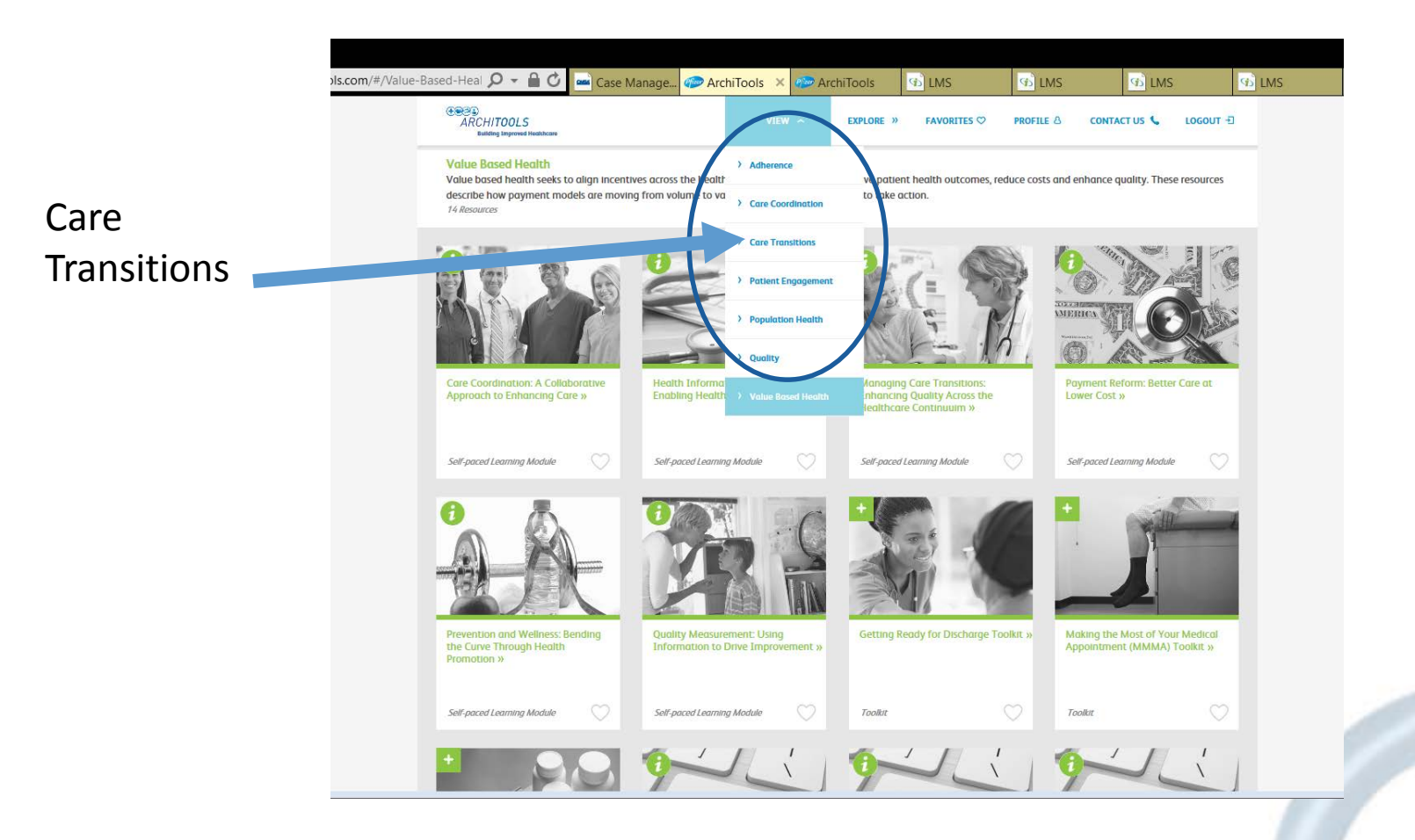

#### Go to View – dropdown – click on "Care Transitions"

Review the Interactive Slides titled; Managing Care Transitions: Enhancing Quality Across the Care Continuum - Slides 1-78

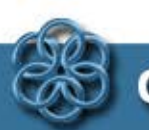

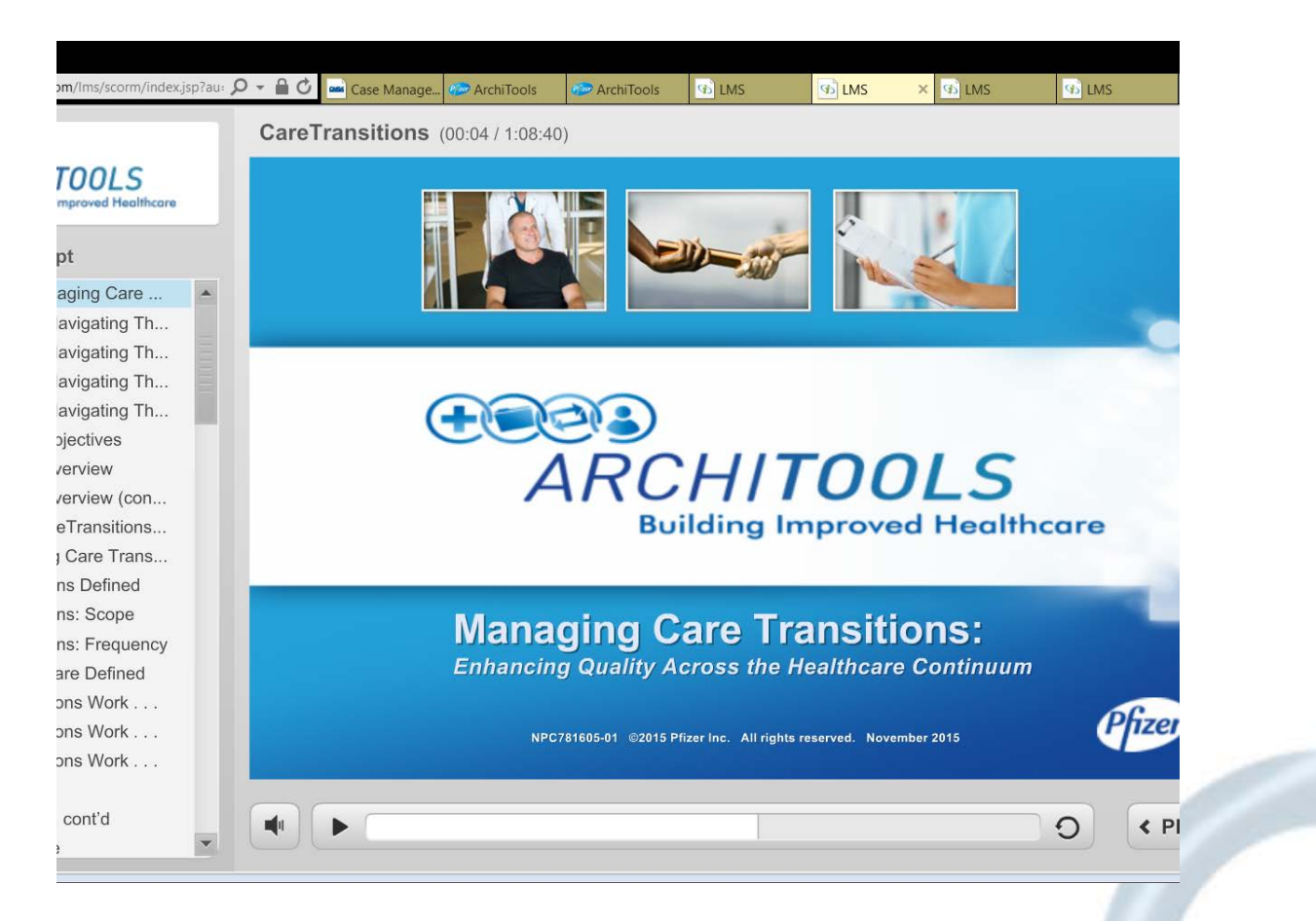

Managing Care Transition: Enhancing Quality Across the Healthcare Continuum Review slides 1-78

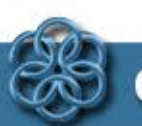

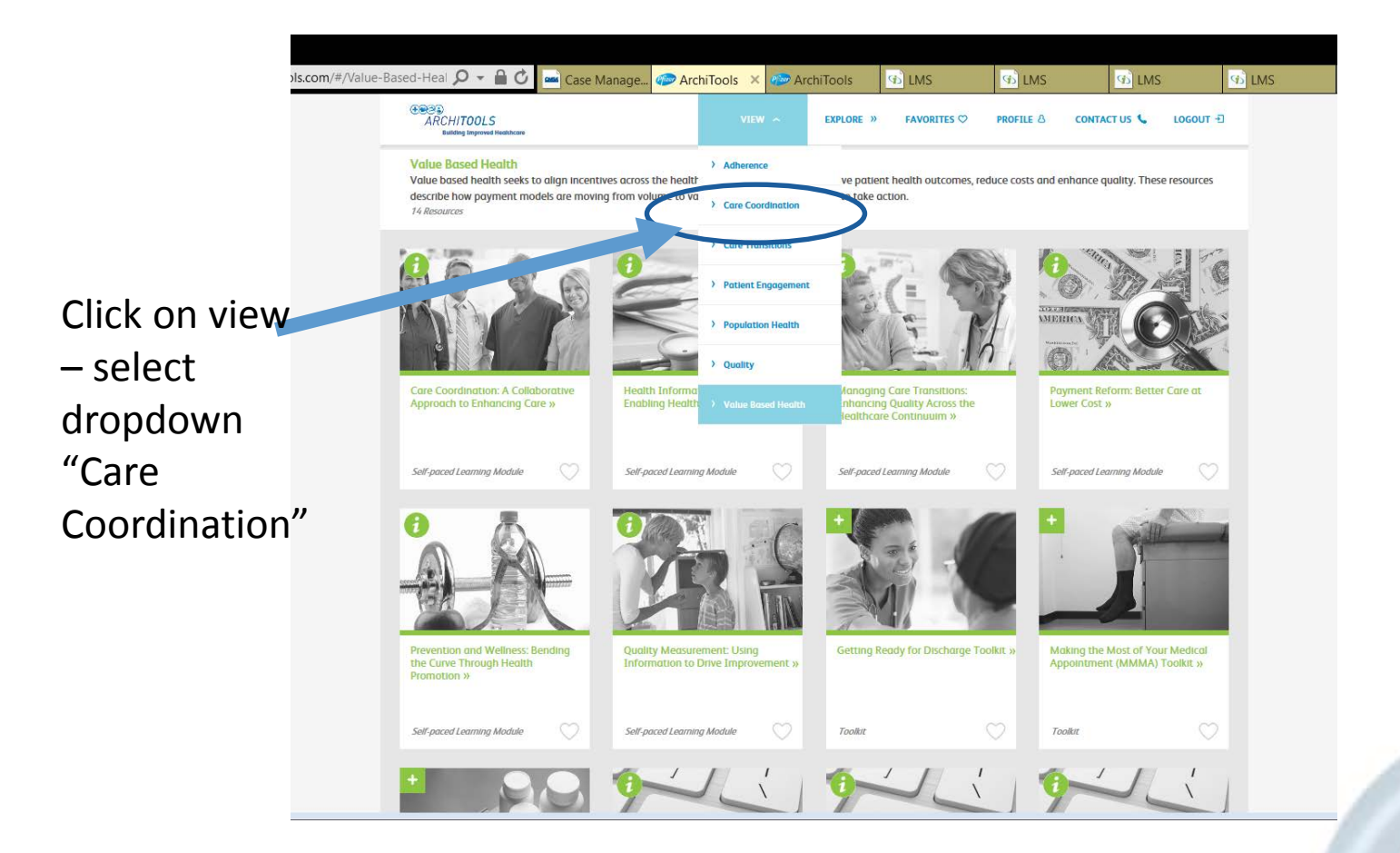

## **Care Coordination**

Click on presentation, "Care Coordination: A Collaborative Approach to Enhancing Care

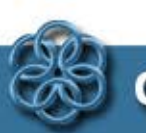

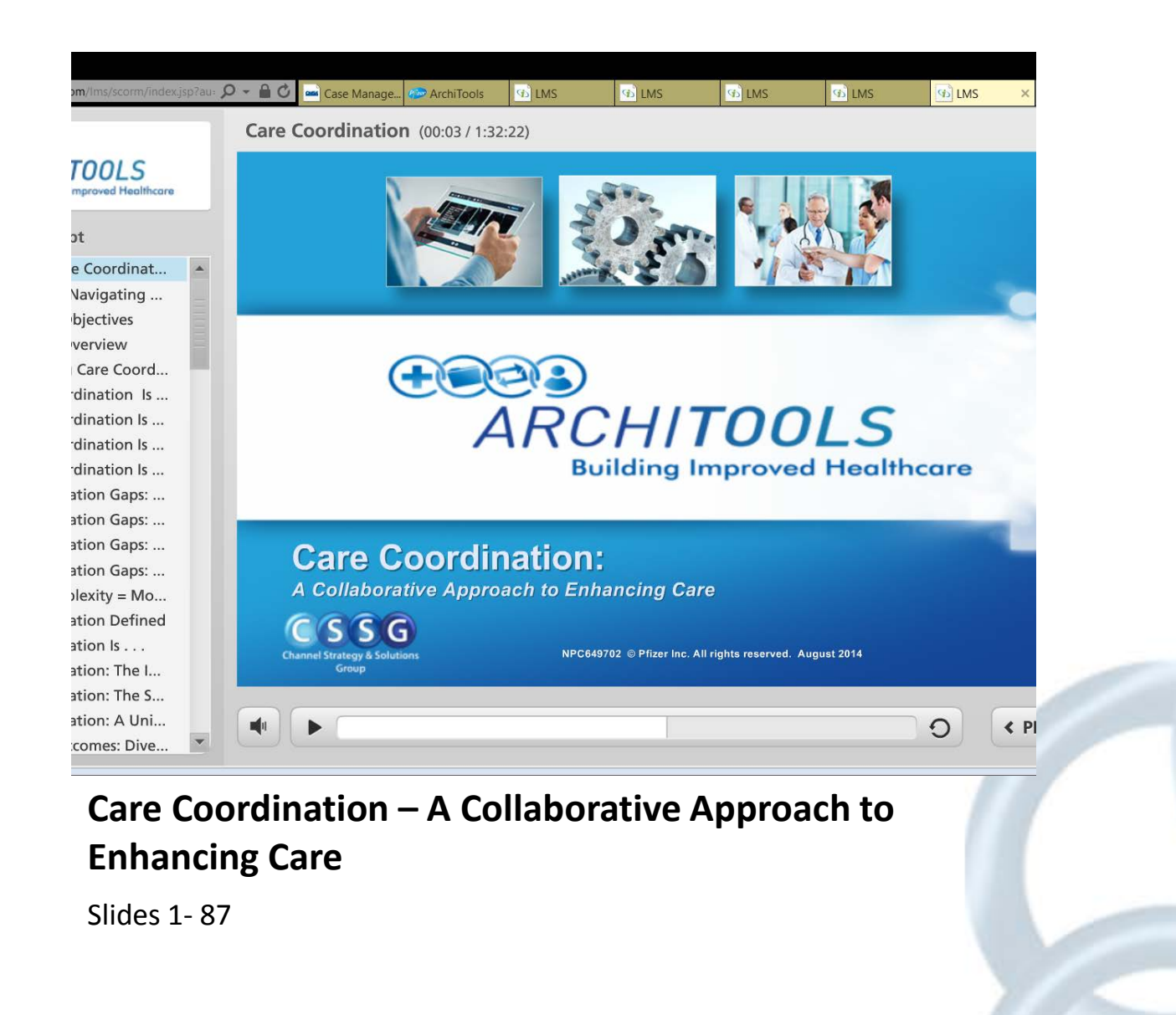

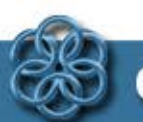

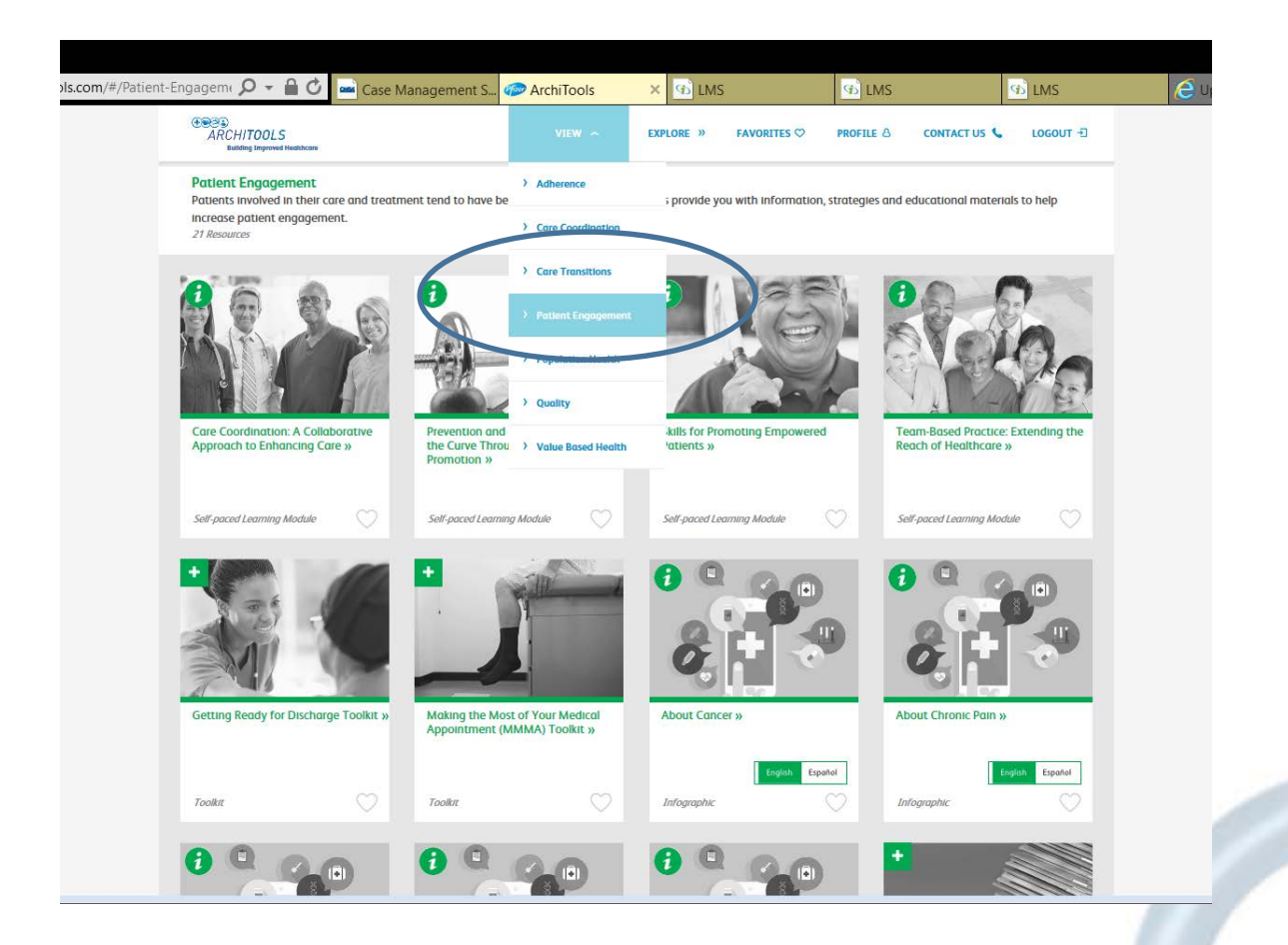

## **Patient Engagement**

Click on slide presentation, "Skills for Promoting Empowered Patients" Review slides 1-87

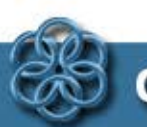

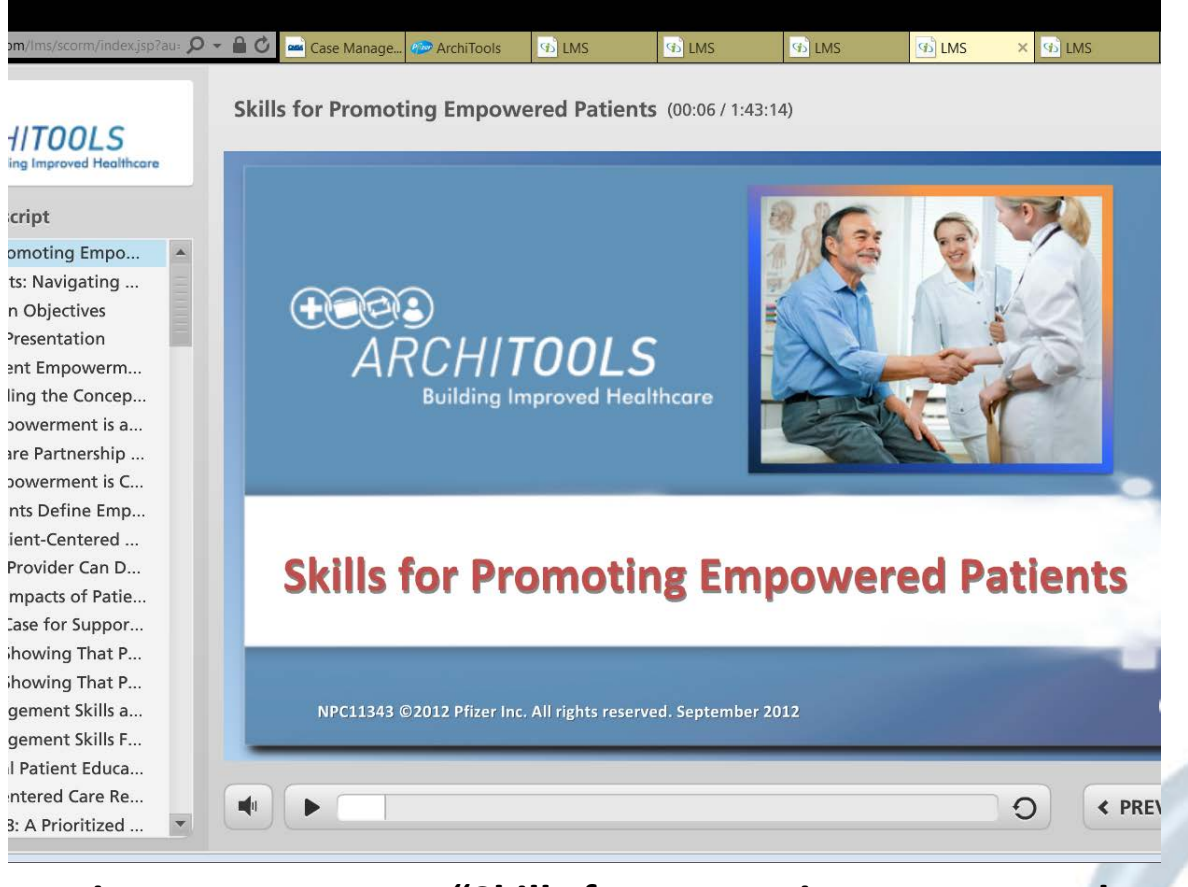

#### Patient Engagement, "Skills for Promoting Empowered Patients

Review slides 1-40 and slides 50 - 136

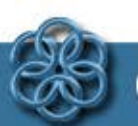

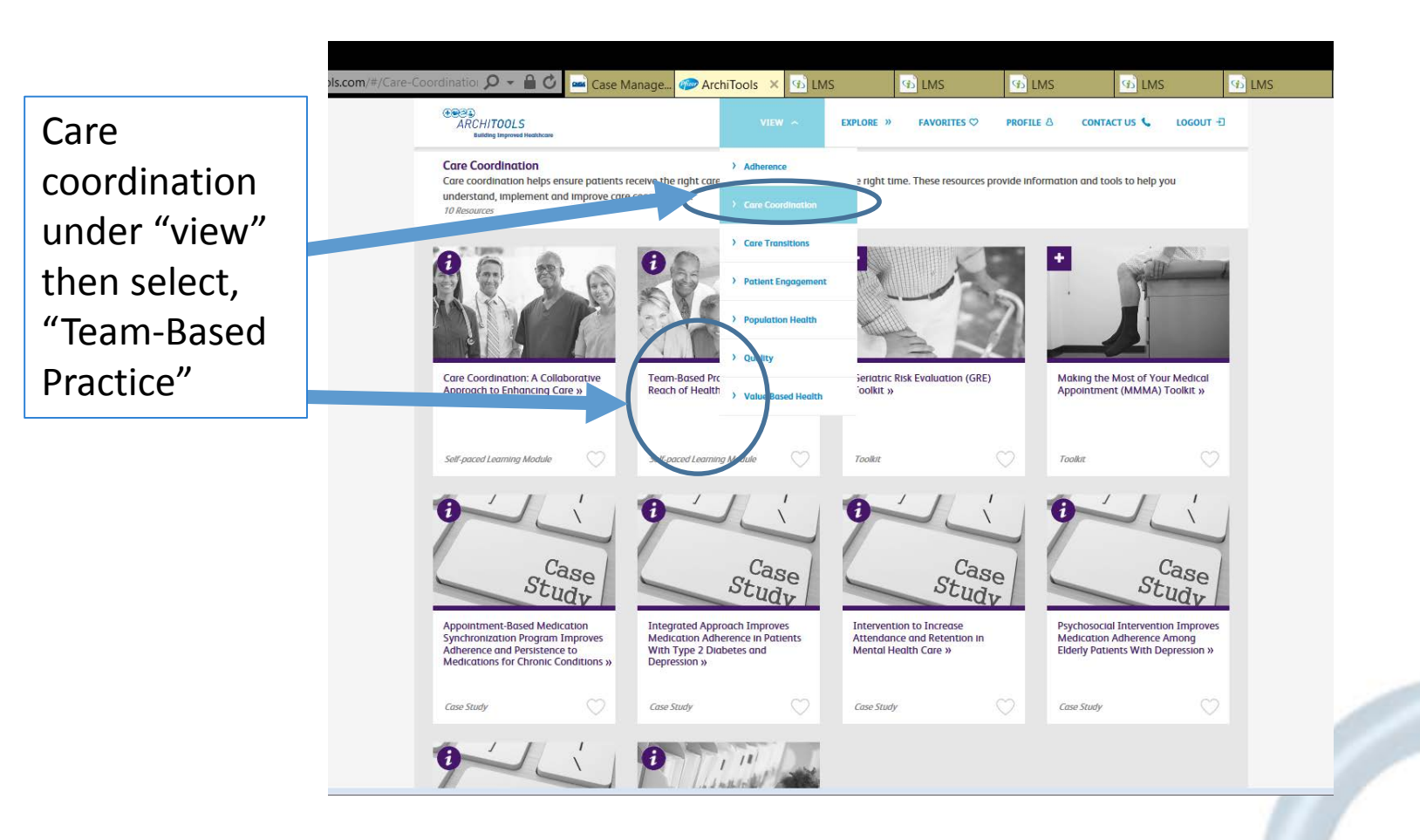

### **Dropdown selection is Care Coordination**

Review slide presentation titled, "Care Coordination to Team-Based Practice - slides 1-82

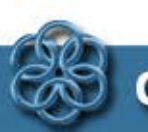

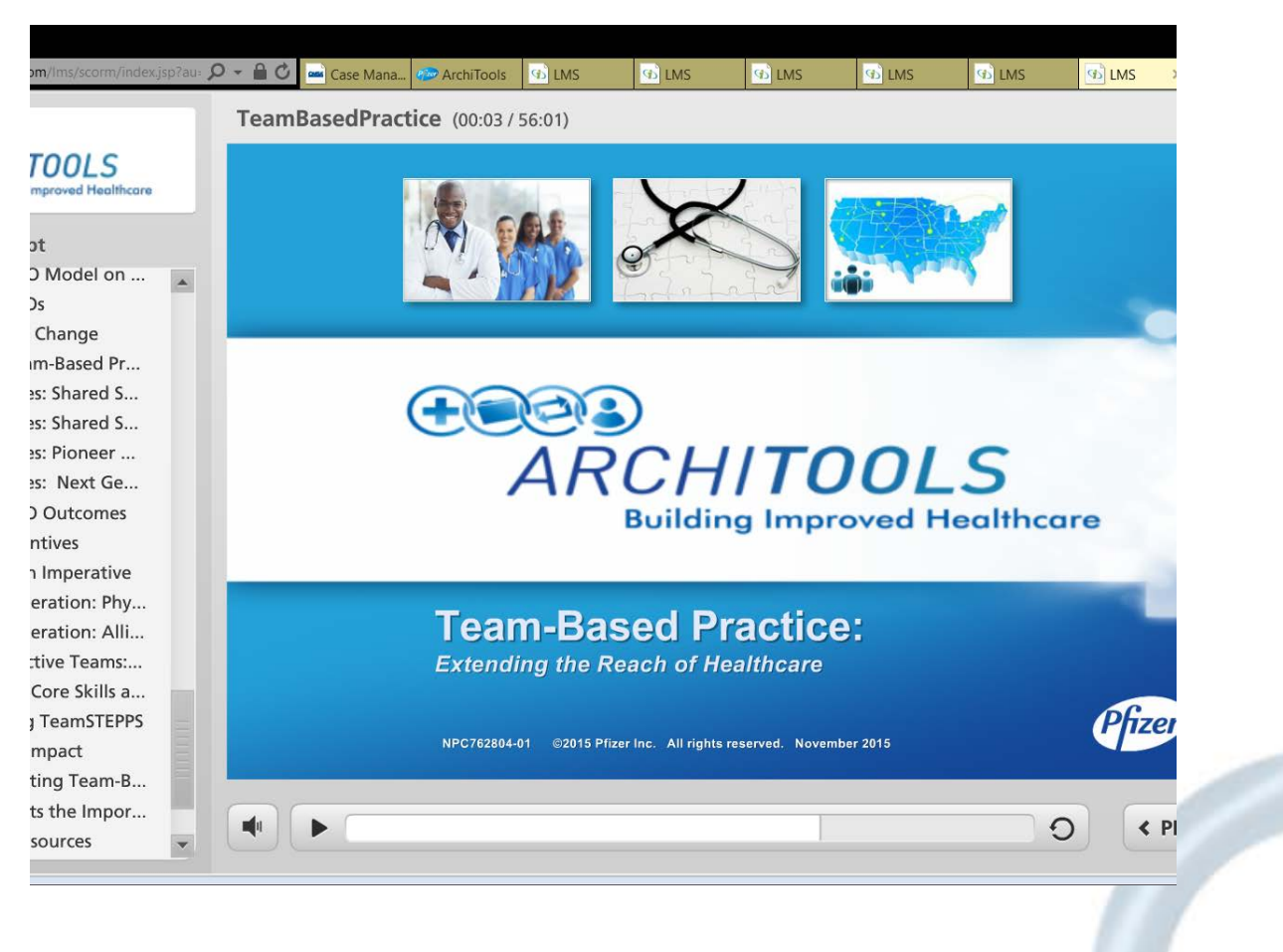

#### **Care Coordination to Team-Based Practice**

Review slides 1 - 82

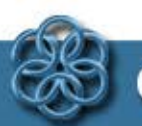

# Next Steps

Subsequent to reviewing the slides and tool kits

- Attend the on-site training
- Complete the survey at the on-site training session

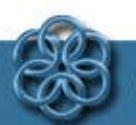

# Thank you

# We look forward to meeting you and assisting you in your continued education and skill development

**The Mi-CCSI Training Team** 

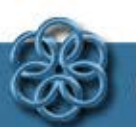